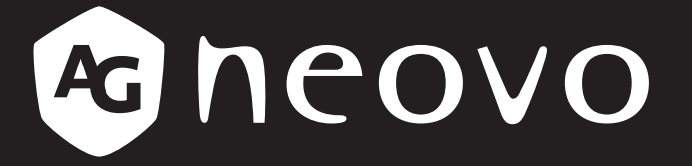

THE DISPLAY CHOICE OF PROFESSIONALS<sup>®</sup>

Monitor portátil OLED N1651 Manual del usuario

www.agneovo.com

# TABLA DE CONTENIDO

| INFORMACIÓN DE SEGURIDAD                                        | 3  |
|-----------------------------------------------------------------|----|
| Precauciones de seguridad                                       | 4  |
| CAPÍTULO 1: DESCRIPCIÓN DEL PRODUCTO                            | 5  |
| 1.1 Contenido del paquete                                       | 5  |
| 1.2 Información general del producto                            | 6  |
| Vistas frontal y lateral izquierda                              | 6  |
| Vistas trasera y lateral derecha                                | 6  |
| Puertos de E/S                                                  | 6  |
| CAPITULO 2: CONEXIONES                                          | 7  |
| 2.1 Conectar la alimentación                                    | 7  |
| 2.2 Conectar dispositivos externos                              | 8  |
| 2.3 Entrega de energía.                                         | 9  |
| Proporcionar alimentación a un equipo portatil o teletono movil | 9  |
|                                                                 | 10 |
| CAPITULO 3: MENUS EN PANTALLA                                   | 11 |
| 3.1 Ajustar el ángulo de visión                                 | 11 |
| Ajuste del ángulo de inclinación                                | 11 |
| Juliizar el Botón de flecha                                     | 12 |
| Menú rápido                                                     | 13 |
| Botones de acceso directo                                       | 14 |
| 3.3 Configurar ajustes                                          | 15 |
| Operaciones del Botón de flecha                                 | 15 |
| CAPÍTULO 4: APÉNDICE                                            | 19 |
| 4.1 Mensajes de advertencia                                     | 19 |
| 4.2 Resoluciones admitidas                                      | 20 |
| 4.3 Mantenimiento                                               | 21 |
| 4.4 Solucionar problemas                                        | 22 |
| CAPÍTULO 5: ESPECIFICACIONES                                    | 24 |
| 5.1 Especificaciones del monitor                                | 24 |
| 5.2 Dimensiones del monitor                                     | 25 |

## **INFORMACIÓN DE SEGURIDAD**

### Residuos de equipos eléctricos y electrónicos - WEEE

#### Aviso a los usuarios propietarios de casas particulares de la Unión Europea

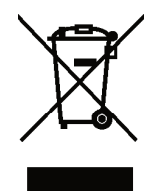

Eliminación de equipos de desecho por usuarios en hogares particulares de la Unión Europea.

Este símbolo en el producto o su embalaje indica que no se debe desechar con el resto de residuos domésticos. En su lugar, es responsabilidad suya deshacerse del equipo que desea desechar, entregándolo en un punto de recogida designado para el reciclaje de desechos de equipos eléctricos y electrónicos. La recogida y reciclaje por separado del equipo antiguo en el momento en el que se deshaga de él, ayudará a conservar los recursos naturales y a garantizar que se recicla de forma que proteja la salud humana y el medioambiente. Para obtener más información sobre dónde puede dejar sus equipos a desechar para reciclaje, por favor contacte con su ayuntamiento, su servicio de eliminación de desechos domésticos, o la tienda donde compró el producto.

Para hogares particulares de la Unión Europea. Para ayudar a conservar los recursos naturales y asegurarse de que el producto se recicla de forma que proteja la salud humana y el medioambiente, nos gustaría llamarle la atención a las siguientes indicaciones:

- El contenedor tachado en el dispositivo o su embalaje indica que el producto cumple con la Directiva Europea WEEE (Desechos de equipos eléctricos y electrónicos).
- Deseche siempre los dispositivos viejos por separado de la basura doméstica.
- Las pilas deben ser retiradas de antemano y desechadas por separado en el sistema de recolección adecuados.
- Usted es responsable con respecto a la eliminación de datos personales en los dispositivos viejos antes de eliminarlos.
- · Los hogares particulares pueden entregar sus dispositivos antiguos gratis.
- Para obtener más información sobre dónde puede dejar sus equipos a desechar para reciclaje, por favor contacte con su ayuntamiento, su servicio de eliminación de desechos domésticos, o la tienda donde compró el producto.

### **Turkey RoHS**

Türkiye Cumhuriyeti: EEE Yönetmeliğine Uygundur.

### **Ukraine RoHS**

Обладнання відповідає вимогам Технічного регламенту щодо обмеження використання деяких небезпечних речовин в електричному та електронному обладнанні, затвердженого постановою Кабінету Міністрів України від 3 грудня 2008 № 1057.

## **PRECAUCIONES DE SEGURIDAD**

- · Lea completamente estas instrucciones antes de utilizar el equipo.
- Guarde estas instrucciones en un lugar seguro.
- Observe todas las advertencias y siga todas las instrucciones.
- Siéntese a una distancia mínima de 45 cm (18") del monitor.
- Al instalar el monitor, deje un espacio libre de 10 cm (4") alrededor de él para garantizar la ventilación.
- Manipule siempre la pantalla con cuidado cuando la mueva.
- Utilice siempre armarios o bases, o métodos de instalación recomendados por el fabricante del monitor.
- Utilice siempre solamente mobiliario que aguante de forma segura el monitor.
- Siempre asegúrese de que el monitor no sobresalga del borde de los muebles de apoyo.
- No coloque el monitor en lugares donde pueda haber niños.
- Siempre enseñe a los niños el peligro que supone subirse a los muebles para alcanzar el monitor o equipos relacionados.
- Siempre coloque y administre los cables de alimentación y los cables conectados al monitor de forma que no se pueda tropezar con ellos, no se pueda tirar de ellos o no se puedan agarrar.
- Extreme las precauciones al retirar la cubierta trasera del monitor. Este monitor contiene piezas de alto voltaje.
- No use este aparato cerca del agua. Para reducir el riesgo de incendio o descargas eléctricas, no exponga el monitor a la lluvia ni a la humedad.
- Evite que el monitor quede expuesto a la luz directa del sol o a otras fuentes de calor sostenidas. No realice la instalación cerca de ninguna fuente de calor como radiadores, acumuladores de calor, estufas, u otros aparatos (amplificadores incluidos) que puedan aumentar la temperatura del monitor a niveles peligrosos.
- Limpie el producto solamente con un paño seco. Si requiere una limpieza más a fondo, consulte la sección "Mantenimiento" en esta guía para obtener más instrucciones.
- No toque la pantalla. Las manchas que deja la piel son difíciles de quitar.
- No toque, frote ni aplique presión sobre la pantalla del monitor, ya que podría dañarla permanentemente.
- No coloque el monitor sobre una ubicación inestable.
- No coloque el monitor en un mueble alto (por ejemplo aparadores o estantería) sin anclar tanto el mueble como dicho monitor a un soporte adecuado.
- No coloque el monitor sobre tela u otros materiales que puedan colocarse entre dicho producto y el mueble de soporte.
- Coloque el monitor en un área perfectamente ventilada. No coloque nada sobre la pantalla que impida la disipación del calor.
- No coloque objetos pesados sobre la pantalla ni los cables de video y alimentación.
- No coloque elementos que puedan tentar a los niños a trepar, como juguetes y mando a distancia, en la parte superior del monitor o los muebles en los que coloque dicho producto.
- Si aparece humo, un ruido anómalo o un olor extraño, apague inmediatamente la pantalla y póngase en contacto con su distribuidor o con ViewSonic. Es peligroso seguir utilizando la pantalla.
- No sortee la finalidad de seguridad del tipo de enchufe polarizado o conectado a tierra. Un enchufe polarizado tiene dos clavijas, una más ancha que la otra. Un enchufe con toma de tierra tiene dos clavijas y una tercera clavija de toma de tierra. La clavija ancha o el tercer diente están pensados para su seguridad. Si el enchufe no encaja en la toma de corriente, obtenga un adaptador y no intente forzar el enchufe en dicha toma.
- Confirme el sistema de distribución instalado en el edificio. El sistema debe disponer de un disyuntor de 120/240 V, 20 A.
- Cuando realice la conexión con a una toma de corriente, NO quite la clavija de conexión a tierra. Asegúrese de que las clavijas de conexión a tierra NUNCA SE QUITEN.
- Proteja el cable de alimentación para evitar que se pise y se perfore, especialmente en los enchufes y en aquellos puntos donde sale de la unidad. Asegúrese de que la toma de corriente se encuentra junto al equipo de forma que se pueda obtener acceso a ella fácilmente.
- Use únicamente accesorios y componentes auxiliares homologados por el fabricante.
- Use solamente con un carro, base, trípode, soporte o mesa especificados por el fabricante o vendidos con el aparato. Cuando use un carro, tenga cuidado al mover la combinación de carro/aparato para evitar daños por sobresalir la punta.
- Desenchufe este aparato durante tormentas eléctricas o al no ser usado durante largos periodos de tiempo.
- Pida todo tipo de servicio a personal de servicio calificado. Será necesario acudir al servicio técnico siempre que se dañe de forma alguna la unidad, por ejemplo si la fuente de alimentación o el enchufe están dañados, si se ha derramado líquido o se han caído objetos dentro de la unidad, si esta se haya expuesto a la lluvia o la humedad, si no funciona normalmente o se ha dejado caer.
- Un volumen de sonido excesivo en los auriculares o audífonos puede causar dañar los oídos o causar daños o pérdida de audición.
- El ajuste del control de volumen y el ecualizador podría aumentar el voltaje de salida de los auriculares y, por tanto, el nivel de volumen sonoro.
- Los factores que influyen en la salida de los auriculares o audífonos diferentes a los especificados por el fabricante (por ejemplo, el sistema operativo, el software del ecualizador, el firmware, el transductor) puede aumentar el voltaje de salida de dichos auriculares o audífonos y, por lo tanto, el nivel de volumen de sonido.
- Riesgo de estabilidad: La pantalla se puede caer, lo que puede provocar lesiones personales graves o, incluso, la muerte. Para evitar daños personales, esta pantalla se debe colocar de forma segura en el suelo o en la pared conforme a las instrucciones de instalación.
- Si el producto existente se retiene y reubica, deben aplicarse las mismas consideraciones anteriores.

# **CAPÍTULO 1: DESCRIPCIÓN DEL PRODUCTO**

### 1.1 Contenido del paquete

Cuando desempaquete el producto, asegúrese de que todos los elementos siguientes están incluidos en la caja. Si alguno de ellos falta o está dañado, póngase en contacto con su distribuidor.

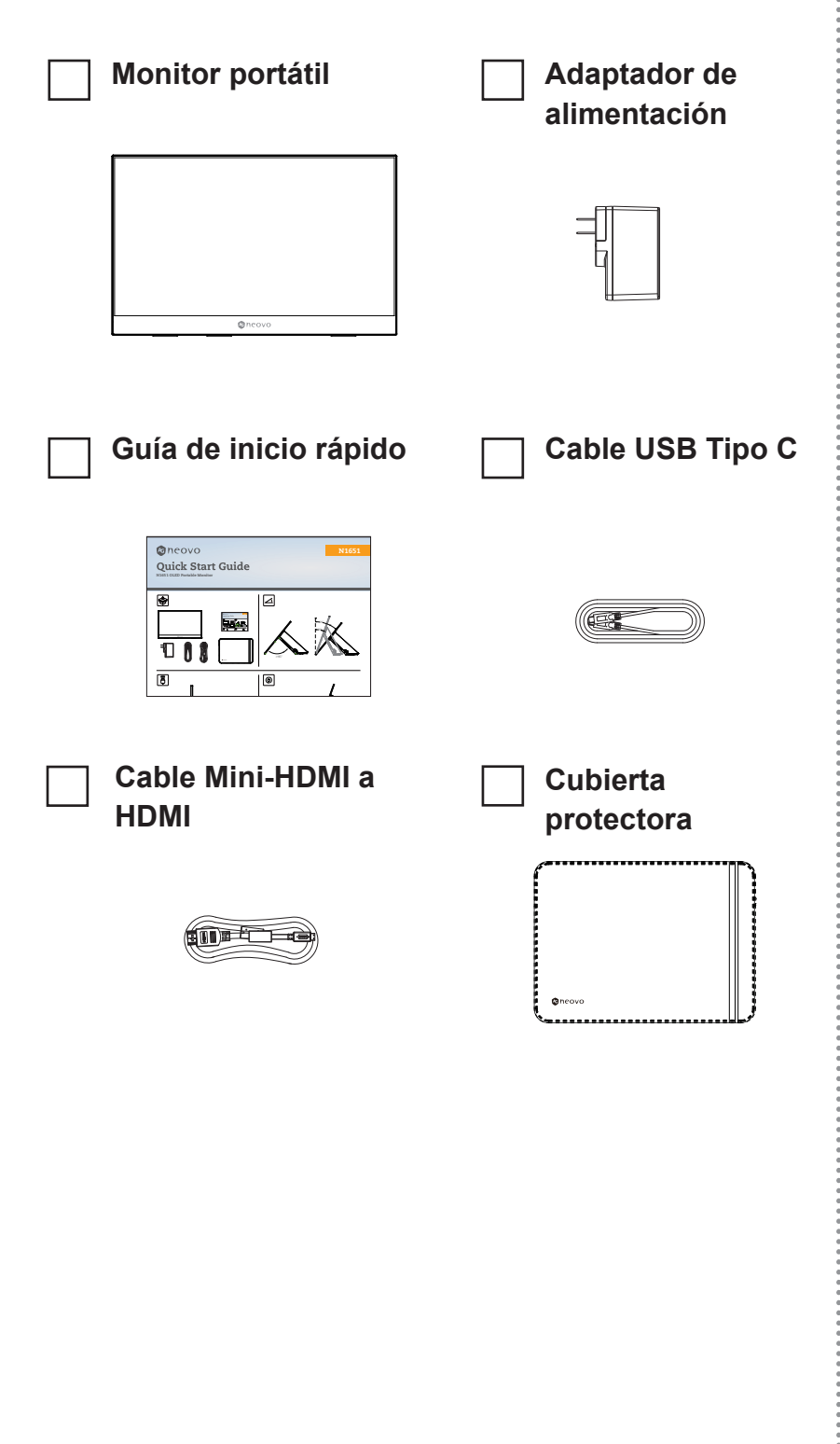

#### Nota:

 Los cables del adaptador de alimentación y de vídeo incluidos en el paquete un pueden variar en función del país. Póngase en contacto con su revendedor local para obtener más información.

# **DESCRIPCIÓN DEL PRODUCTO**

### 1.2 Información general del producto

#### Vistas frontal y lateral izquierda

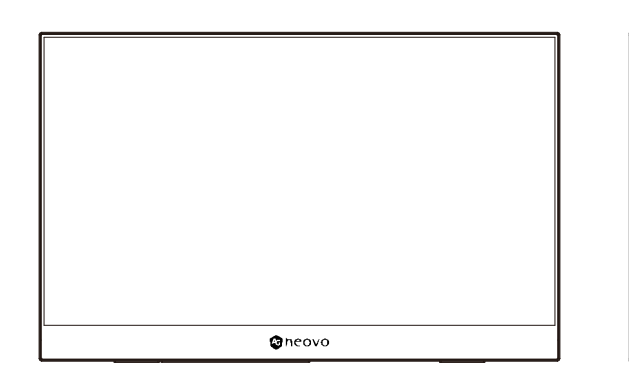

#### Vistas trasera y lateral derecha

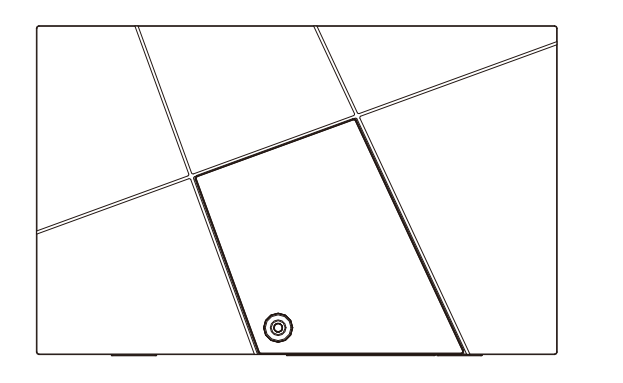

Puertos de E/S

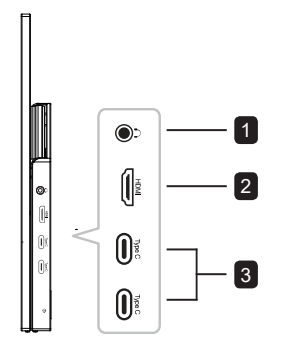

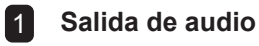

2 Mini-HDMI

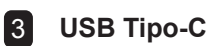

#### Nota:

- Para obtener más información sobre el Botón de flecha y sus funciones, consulte la sección "Botones de acceso directo".
- No admite señales de entrada simultáneas desde dos puertos TIPO C

# **CAPÍTULO 2: CONEXIONES**

## 2.1 Conectar la alimentación

Se puede proporcionar alimentación al monitor de cualquiera de las maneras siguientes:

#### Conexión Tipo C

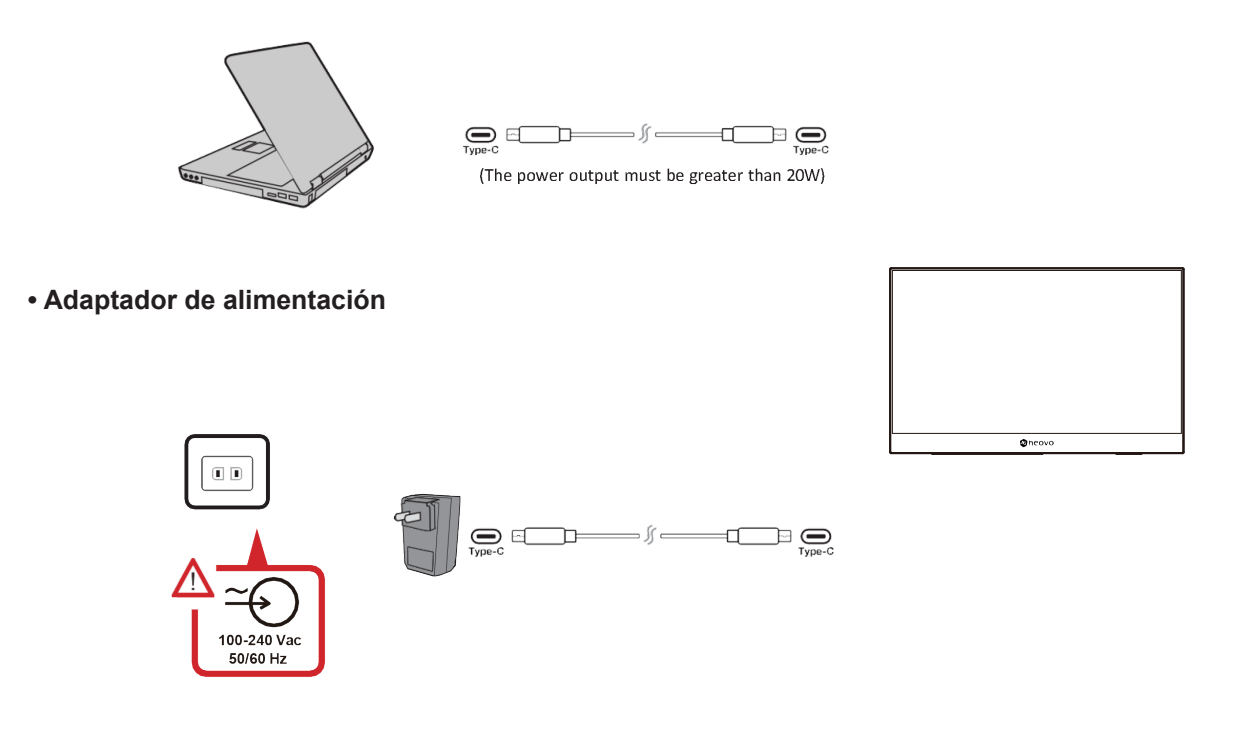

#### Nota:

• Para obtener más información, consulte la sección "Entrega de energía".

## **CONEXIONES**

### 2.2 Conectar dispositivos externos

Los dispositivos externos se pueden conectar en cualquiera de las siguientes configuraciones:

#### Conexión Tipo C

Conecte un cable Tipo C desde el dispositivo externo al puerto Tipo C del monitor.

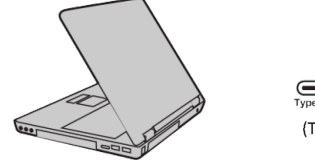

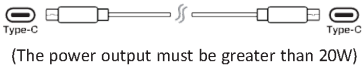

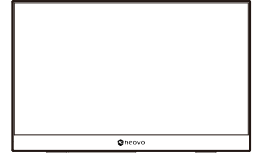

#### Conexión Mini-HDMI

Conecte el cable mini-HDMI desde el dispositivo interno al puerto Mini-HDMI del monitor.

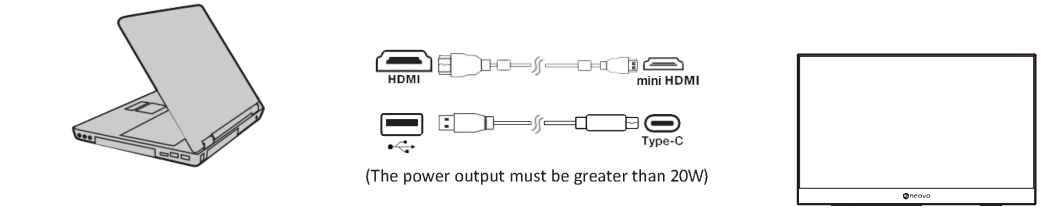

#### Nota:

• Cuando se utiliza el puerto Mini-HDMI para conectar dispositivos externos, es necesario utilizar una interfaz de Tipo C para la alimentación. La salida de alimentación debe ser superior a 20 W.

## **CONEXIONES**

### 2.3 Entrega de energía

#### Proporcionar alimentación a un equipo portátil o teléfono móvil

Si el adaptador de alimentación incluido está conectado al monitor, el monitor puede cargar un equipo portátil o teléfono móvil conectado.

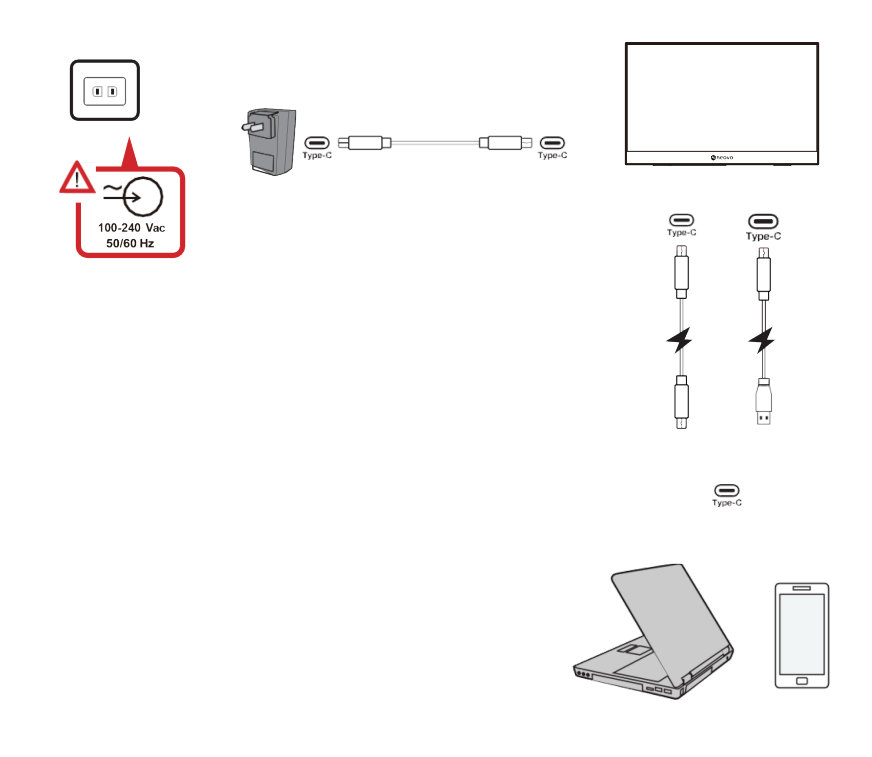

#### Nota:

• Salida de entrega de energía: 5 V/9 V/12 V/15 V/20 V de CA/Máx. 3 A.

## **CONEXIONES**

#### Entrega de energía: información adicional

Debido al diseño de su OLED N1651, tenga en cuenta lo siguiente:

- El primer dispositivo conectado será la señal de entrada principal.
- Cuando un puerto Tipo C reconoce un dispositivo externo como un adaptador de alimentación, solo distribuirá la alimentación. NO mostrará la señal de entrada.
- Solamente cuando uno de los puertos Tipo C se reconozca como un adaptador de alimentación, el otro puede suministrar energía en ambos sentidos.

Si un equipo portátil se conecta primero a su OLED N1651 y luego se conecta un teléfono móvil, la batería de este no se cargará, ya que ninguno de los puertos Tipo C reconoce que la conexión se está realizando a un adaptador de corriente.

**NOTA:** Si desea mostrar la pantalla del equipo portátil, debe desenchufar el cable Tipo C conectado al equipo portátil.

Debido al diseño de su OLED N1651, no conecte dos equipos portátiles o un equipo portátil y un equipo de sobremesa al mismo tiempo. Esto puede causar conflictos de distribución de energía, lo que daría lugar a pantallas intermitentes o al apagado forzado de los equipos portátiles.

#### NOTA:

- Si el equipo portátil tiene un puerto Tipo C, conéctese a través de un puerto Tipo C a su OLED N1651.
- Si el equipo portátil solamente tiene puertos HDMI, conéctelo a través de HDMI a su OLED N1651.
- No conecte el puerto Tipo C del monitor portátil OLED N1651 a dos equipos portátiles o de sobremesa al mismo tiempo.

# **CAPÍTULO 3: MENÚS EN PANTALLA**

### 3.1 Ajustar el ángulo de visión

#### Ajuste del ángulo de inclinación

Incline el monitor hacia atrás hasta el ángulo de visión deseado a través del pedestal colocado (de 0° a 86°).

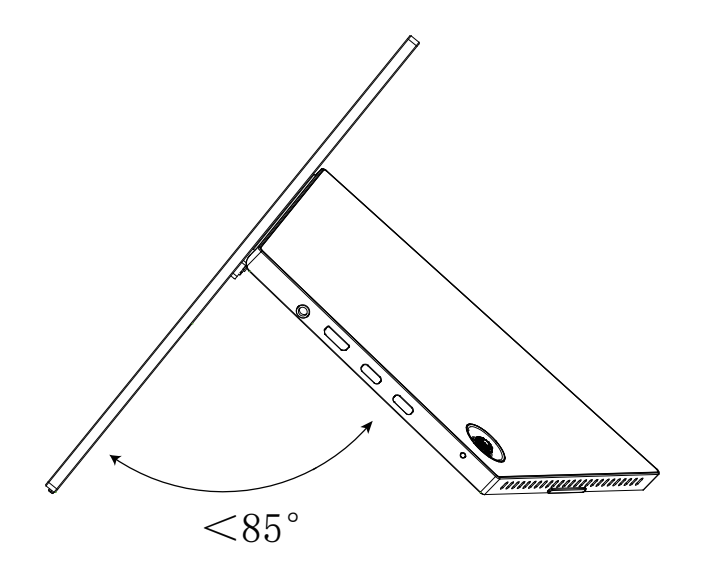

#### Nota:

- Cuando realice el ajuste, sostenga el monitor firmemente con una mano mientras inclina el pedestal hacia atrás con la otra.
- Coloque siempre el dispositivo en una superficie estable. De lo contrario, el dispositivo podría caerse y dañarse, y/o provocar lesiones personales.

### 3.2 Encender y apagar el dispositivo

- 1. Conéctese a una fuente de alimentación en una de las configuraciones disponibles.
- 2. Presione el **Botón de flecha** para encender el monitor.
- 3. Para apagar el monitor, presione sin soltar el **Botón de flecha** durante 3 segundos.

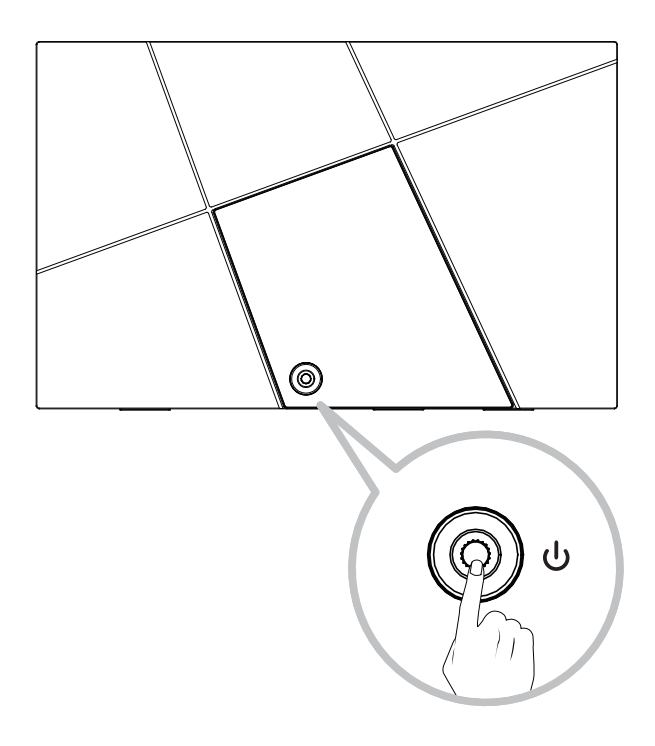

#### Nota:

 El monitor seguirá consumiendo energía mientras el cable de alimentación esté conectado a la toma de corriente eléctrica. Si el monitor no se va a utilizar durante un prolongado período de tiempo, desconéctelo de la toma de corriente eléctrica.

#### Utilizar el Botón de flecha

Utilice el Botón de flecha para acceder al menú rápido, activar los botones de acceso directo, navegar por el menú en pantalla (OSD) y cambiar la configuración.

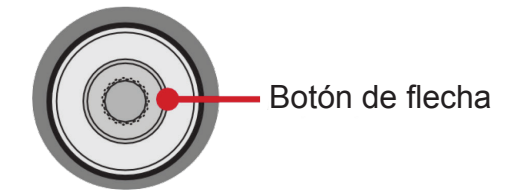

#### Menú rápido

Mueva el **Botón de flecha** ▲/▼/◀/▶ para activar el Menú rápido.

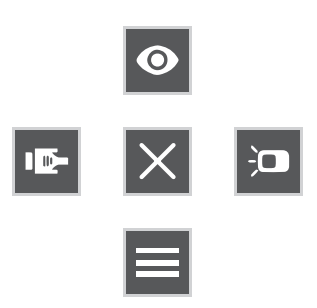

#### Nota:

• Siga la guía de los botones que aparece en la pantalla para seleccionar la opción o realizar ajustes.

| Menú               | Descripción                                                                         |
|--------------------|-------------------------------------------------------------------------------------|
| Modo imagen        | Seleccione una de las configuraciones de color predefinidas.                        |
| Brillo y contraste | Permite ajustar el nivel de contraste o brillo.                                     |
| Fuente de entrada  | Permite seleccionar la fuente de entrada.                                           |
| Menú principal     | Permite entrar en el menú de visualización en pantalla<br>(OSD, On Screen Display). |
| Salir              | Permite salir del menú rápido.                                                      |

#### Botones de acceso directo

Cuando el menú de visualización en pantalla (OSD) está desactivado, puede acceder rápidamente a funciones especiales mediante el **Botón de flecha**.

| Tecla | Descripción                                                                                                    |
|-------|----------------------------------------------------------------------------------------------------|
|       | Presione sin soltar el botón para bloquear o desbloquear el menú OSD.<br>Cuando el menú aparezca en la pantalla, continúe manteniendo presionado el botón<br>durante 5 segundos para bloquear o desbloquear el menú OSD.           |
| •     | USD Lock/Unlock<br>Locking OSD<br>3<br>Press and hold for 5s to lock OSD                                                                                                    |
|       | Si el menú OSD está bloqueado, el mensaje siguiente aparecerá en la pantalla:                                                                                                    |
|       | Power Lock/Unlock                                                                                                    |
|       |                                                                                                    |
|       | Presione sin soltar el botón para bloquear o desbloquear el botón Alimentación.<br>Cuando el menú aparezca en la pantalla, continúe tocando ambos botones durante<br>5 segundos para bloquear o desbloquear el botón Alimentación. |
| ►     | Power Lock/Unlock<br>Locking Power Button<br>2<br>Press and hold for 5s to lock Power                                                                                                    |
|       | Si el botón Alimentación está bloqueado, el mensaje siguiente aparecerá en la pantalla:                                                                                                    |
|       | Power Lock/Unlock                                                                                                    |
|       | Power Button Locked                                                                                                    |
|       | Presione sin soltar el botón durante 5 segundos para mostrar u ocultar la pantalla de arranque de AG Neovo cuando el dispositivo está encendido.                                                                                   |
| ▼     | Boot Up Screen On/Off<br>Off<br>Press to turn off                                                                                                    |

## 3.3 Configurar ajustes

#### Operaciones del Botón de flecha

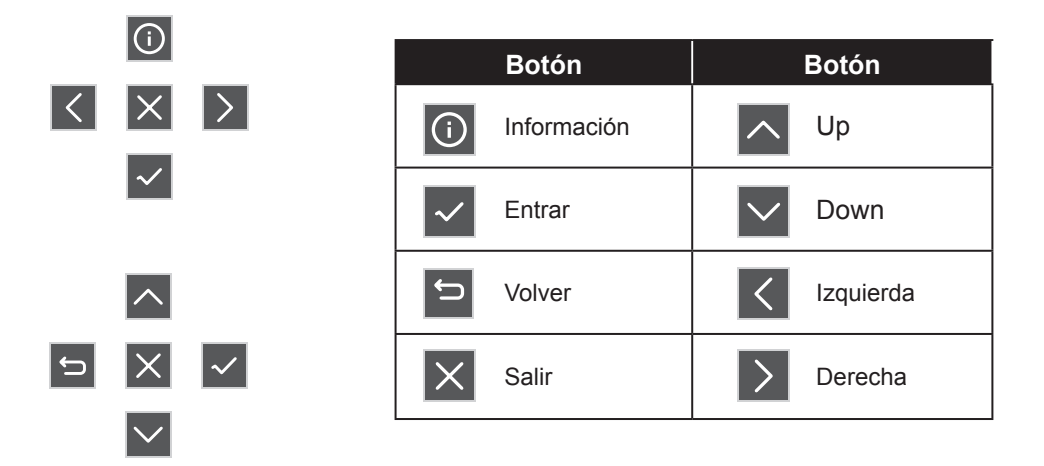

1. Mueva el **Botón de flecha** ▲/▼ ◀/▶ para mostrar el Menú rápido. A continuación, presione el **botón** = para mostrar el menú en pantalla (OSD).

|   | Input<br>Source | ∎∰)))<br>Audio<br>Adjust | )<br>Picture<br>Mode | Color<br>Adjust | Advanced<br>Image Adjust | Setup<br>Menu |     |  |
|---|-----------------|--------------------------|----------------------|-----------------|--------------------------|---------------|-----|--|
|   | HDN<br>Type     | II<br>C                  |                      |                 |                          |               |     |  |
| I |                 |                          |                      |                 |                          |               | (j) |  |
|   |                 |                          |                      |                 |                          |               | ×   |  |

Mueva el Botón de flecha ◄ o ► para seleccionar el menú principal. A continuación, presione el botón
 para entrar en el menú seleccionado.

| Input<br>Source                                                  | Audio<br>Adjust                   | ©<br>Picture<br>Mode | Color<br>Adjust | Advanced<br>Image Adjust | Setup<br>Menu |   |              |   |
|------------------------------------------------------------------|-----------------------------------|----------------------|-----------------|--------------------------|---------------|---|--------------|---|
| Contrast/Brigh<br>Color Temper<br>Color Spar<br>Color Ran<br>HDR | ntness<br>rature<br>ce<br>ge<br>b | Contr<br>Brightr     | ast ►<br>ness ► |                          |               |   |              |   |
|                                                                  |                                   |                      |                 |                          |               | Ĵ | ^<br>×       | ~ |
|                                                                  |                                   |                      |                 |                          |               |   | $\checkmark$ |   |

3. Mueva el **Botón de flecha** ▲ o ▼ para seleccionar la opción de menú deseada. A continuación, presione el **botón** ✓ para entrar en el submenú.

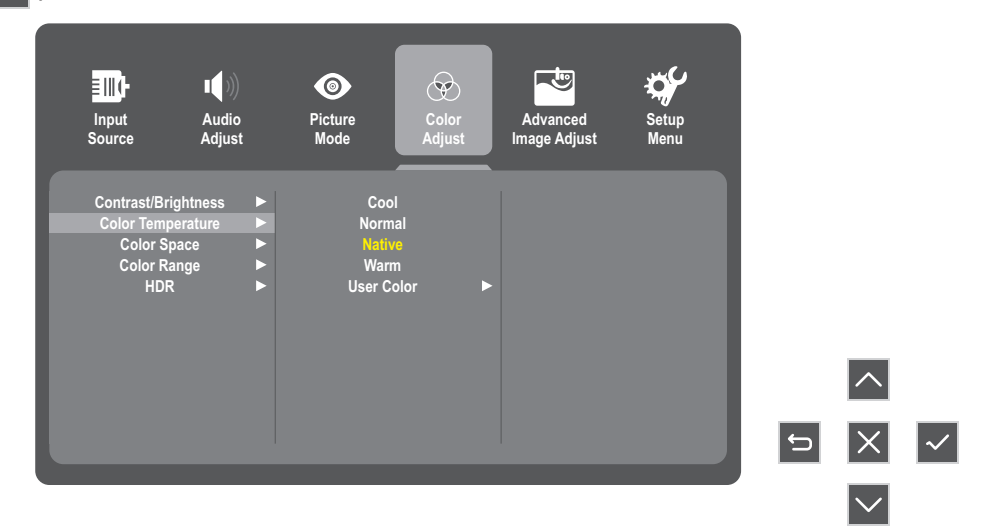

4. Mueva el **Botón de flecha** ▲ o ▼ para ajustar o seleccionar la configuración. A continuación, presione el **botón** ✓ para confirmar la selección. O bien, mueva el Botón de flecha ◀ o ► para realizar los ajustes.

| Input<br>Source | ∎∎))<br>Audio<br>Adjust | ©<br>Picture<br>Mode | Color<br>Adjust | Advanced<br>Image Adjust | Setup<br>Menu |   |        |   |
|-----------------|-------------------------|----------------------|-----------------|--------------------------|---------------|---|--------|---|
| Contrast/Bri    | iahtness 🕨              | Cool                 |                 |                          |               |   |        |   |
| Color Temp      | perature                | Norma                | al              |                          |               |   |        |   |
| Color S         | pace 🕨                  |                      |                 |                          |               |   |        |   |
| Color Ra        | ange 🕨 🕨                | Warm                 |                 |                          |               |   |        |   |
| HDF             | ₹ ►                     | User Co              | lor 🕨           |                          |               |   |        |   |
|                 |                         |                      |                 |                          |               |   |        |   |
|                 |                         |                      |                 |                          |               |   |        |   |
|                 |                         |                      |                 |                          |               |   | ^      |   |
|                 |                         |                      |                 |                          |               | Ĵ | ×      | ~ |
|                 |                         |                      |                 |                          |               |   | $\sim$ |   |

#### Nota:

- Determinados ajustes en las opciones del menú no requieren que el usuario presione el **Botón de flecha** para confirmar la selección. Siga la guía de los botones para seleccionar la opción o realizar ajustes.
- 5. Siga la guía del **botón** 🗢 para volver a la pantalla anterior.

| Input<br>Source                                         | Audio<br>Adjust                      | Picture<br>Mode           | Color<br>Adjust               | Advanced<br>Image Adjust | Setup<br>Menu |   |   |  |
|---------------------------------------------------------|--------------------------------------|---------------------------|-------------------------------|--------------------------|---------------|---|---|--|
| Contrast/Bri<br>Color Temp<br>Color S<br>Color R<br>HDR | ightness<br>perature<br>pace<br>ange | Coo Norm Norm Nath User C | l<br>lal<br>re<br>n<br>olor ► |                          |               |   | ^ |  |
|                                                         |                                      |                           |                               |                          |               | Ĵ | X |  |

| Menú principal    | Submenú              | Opción de menú    |              |              |
|-------------------|----------------------|-------------------|--------------|--------------|
| Evente de entrede | HDMI                 |                   |              |              |
| ruente de entrada | Tipo C               |                   |              |              |
|                   | Volumen              |                   | (-/+, 0~100) |              |
| Ajuste de sonido  | Cilonoia             |                   | Activado     |              |
|                   | Silencio             |                   | Desactivado  |              |
|                   | Estándar             |                   |              |              |
|                   | Juego FPS            |                   |              |              |
|                   | Juego RTS            |                   |              |              |
|                   | Juego MOBA           |                   |              |              |
| Modo imagen       | Película             |                   |              |              |
|                   | Web                  |                   |              |              |
|                   | Texto                |                   |              |              |
|                   | MAC                  |                   |              |              |
|                   | Mono                 |                   |              |              |
|                   | Drille y contracto   | Contraste         | (-/+, 0~     | -100)        |
|                   | Bhilo y contraste    | Brillo            | (-/+, 0~     | -100)        |
|                   | Temperatura de color | Fría              |              |              |
|                   |                      | Normal            |              |              |
|                   |                      | Nativo            |              |              |
|                   |                      | Cálida            |              |              |
|                   |                      | Color del usuario | Rojo         | (-/+, 0~100) |
|                   |                      |                   | Verde        | (-/+, 0~100) |
| Ajuste de color   |                      |                   | Azul         | (-/+, 0~100) |
|                   |                      | Auto              |              |              |
|                   | Espacio de color     | Modo RGB          |              |              |
|                   |                      | Modo YUV          |              |              |
|                   |                      | Auto              |              |              |
|                   | Intervalo de colores | Completo          |              |              |
|                   |                      | Limitado          |              |              |
|                   | מחון                 | Auto              |              |              |
|                   | HDR                  | Desactivado       |              |              |
|                   | Nitidez              | (-/+, 0~100/25)   |              |              |
|                   | Filtro de luz azul   | (-/+, 0~100/1)    |              |              |
|                   |                      | 4:3               |              |              |
| Ajuste de imagen  | Relación de aspecto  | Pantalla completa |              |              |
| avanzado          | <u> </u>             | Activado          |              |              |
|                   | Overscan             | Desactivado       |              |              |
|                   | Nivel de negro       | (-/+, 0~100/10)   |              |              |

| Menú principal | Submenú                          | ión de menú                                                                   |  |
|----------------|----------------------------------|-------------------------------------------------------------------------------|--|
|                |                                  | English                                                                       |  |
|                |                                  | Français                                                                      |  |
|                |                                  | Deutsch                                                                       |  |
|                |                                  | Español                                                                       |  |
|                | Idioma                           | Italiano                                                                      |  |
|                |                                  | Suomi                                                                         |  |
|                |                                  | Русский                                                                       |  |
|                |                                  | Türkçe                                                                        |  |
|                |                                  | 繁體中文                                                                          |  |
|                |                                  | Activado                                                                      |  |
|                | Aviso de resolución              | Desactivado                                                                   |  |
|                | Información                      | Resolución:<br>Frecuencia horizontal:<br>Frecuencia vertical:<br>Reloj píxel: |  |
|                | Temporiz. de OSD                 | 5/15/30/60                                                                    |  |
| Menú           | Transparencia OSD                | Activado                                                                      |  |
| Configuración  |                                  | Desactivado                                                                   |  |
|                | Indicador LED                    | Activado                                                                      |  |
|                |                                  | Desactivado                                                                   |  |
|                | Espera                           | Activado                                                                      |  |
|                | Espera                           | Desactivado                                                                   |  |
|                |                                  | 30 minutos                                                                    |  |
|                |                                  | 45 minutos                                                                    |  |
|                | Suspensión                       | 60 minutos                                                                    |  |
|                |                                  | 120 minutos                                                                   |  |
|                |                                  | Desactivado                                                                   |  |
|                |                                  | Alto                                                                          |  |
|                | Modo ECO                         | Desactivado                                                                   |  |
|                |                                  | Bajo                                                                          |  |
|                |                                  | Activado                                                                      |  |
|                |                                  | Desactivado                                                                   |  |
|                | Restablecimiento del<br>menú OSD |                                                                               |  |

## 4.1 Mensajes de advertencia

| Mensajes de advertencia                             | Causa                                                                   | Solución                                                                                                    |
|-----------------------------------------------------|-------------------------------------------------------------------------|----------------------------------------------------------------------------------------------------|
| No hay señal                                        | La pantalla LCD no puede<br>detectar la señal de fuente de<br>entrada.  | <ul> <li>Compruebe si la fuente de<br/>entrada está encendida.</li> <li>Compruebe si el cable de señal<br/>está correctamente conectado.</li> <li>Compruebe si alguno de los<br/>contactos del conector del cable<br/>está doblado o roto.</li> </ul> |
| Aviso sobre la resolución<br>Para obtener la mejor  | La configuración de resolución de<br>la tarjeta gráfica no es la óptima | <ul> <li>Cambie la resolución de la<br/>tarjeta gráfica.</li> </ul>                                                                                                    |
| calidad de imagen, cambie la resolución a 1920X1080 | para este modelo.                                                       |                                                                                                    |

# APÉNDICE

## 4.2 Resoluciones admitidas

| <b>F</b> 1 | Deselveión | Horizontal       | Ancho de banda  | 04.000000     |
|------------|------------|------------------|-----------------|---------------|
| Elemento   | Resolution | Frecuencia (kHz) | Frecuencia (Hz) | Observaciones |
| 1          | 640×480    | 31,469           | 60              | DMT           |
| 2          | 640×480    | 35,000           | 67              | MAC           |
| 3          | 640×480    | 37,861           | 72              | DMT           |
| 4          | 640×480    | 37,500           | 75,0            | DMT           |
| 5          | 720×400    | 31,469           | 70              | DOS           |
| 6          | 800×600    | 35,156           | 56              | DMT           |
| 7          | 800×600    | 37,879           | 60              | DMT           |
| 8          | 800×600    | 48,077           | 72              | DMT           |
| 9          | 800×600    | 46,875           | 75              | DMT           |
| 10         | 832×624    | 49,725           | 75              | MAC           |
| 11         | 1024×768   | 48,363           | 60              | DMT           |
| 12         | 1024×768   | 56,476           | 70              | DMT           |
| 13         | 1024×768   | 60,023           | 75              | DMT           |
| 14         | 1152×870   | 68,681           | 75              | MAC           |
| 15         | 1280×720   | 45,000           | 60              | DMT           |
| 16         | 1280×960   | 60,000           | 60              | DMT           |
| 17         | 1280×1024  | 63,981           | 60              | DMT           |
| 18         | 1280×1024  | 79,976           | 75              | DMT           |
| 19         | 1440×900   | 55,935           | 60              | DMT           |
| 20         | 1400×1050  | 65,317           | 60              | DMT           |
| 21         | 1600×1200  | 75,00            | 60              | 1.DMT         |
| 22         | 1680×1050  | 65,290           | 60              | DMT           |
| 23         | 1920×1080  | 67,500           | 60              | 1.DMT         |
| 24         | 2560×1440  | 88,786           | 60              |               |
| 25         | 3840×2160  | 134,7            | 60              |               |

## APÉNDICE

### 4.3 Mantenimiento

#### **Precauciones generales**

- Asegúrese de que el monitor está apagado y que el cable de alimentación está desenchufado de la toma de corriente eléctrica.
- · No rocíe ni vierta ningún líquido directamente sobre la pantalla o la carcasa.
- Manipule el monitor con cuidado, ya que un monitor de color más oscuro, si se raya, dichos arañazos son más evidentes que en un monitor de color más claro.

#### Limpiar la pantalla

- Limpie la pantalla con un paño limpio, suave y que no esté deshilachado. Con ello se eliminarán el polvo y otras partículas.
- Si la pantalla sigue estando sucia, aplique una pequeña cantidad de limpiador de vidrio que no contenga amoníaco ni alcohol a un paño limpio, suave y que no esté deshilachado, y páselo por la pantalla.

#### Limpiar la carcasa

- Utilice un paño suave y seco.
- Si la carcasa sigue estando sucia, aplique una pequeña cantidad de detergente no abrasivo que no contenga amoníaco ni alcohol a un paño limpio, suave y sin pelusas, y páselo por la superficie.

#### Renuncia de responsabilidad

- No se recomienda utilizar ningún limpiador basado en amoníaco o alcohol en la pantalla o carcasa. Se sabe que algunos productos de limpieza químicos dañan estas partes del monitor.
- No se asumirá ninguna responsabilidad por los daños resultantes del uso de cualquier limpiador basado en amoniaco o alcohol.

### 4.4 Solucionar problemas

En esta sección se describen algunos problemas comunes que puede experimentar al utilizar el monitor.

| Problema                                                                                        | Soluciones posibles                                                                                                    |
|-------------------------------------------------------------------------------------------------|----------------------------------------------------------------------------------------------------|
| No hay alimentación                                                                             | <ul> <li>Asegúrese de haber encendido el monitor presionando el Botón de flecha.</li> <li>Asegúrese de que el cable de alimentación está conectado de forma correcta y segura al monitor y a la toma de alimentación.</li> <li>Enchufe otro dispositivo eléctrico a la toma de corriente eléctrica para comprobar que dicha toma suministra energía.</li> </ul>                                                                                           |
| La alimentación está encendida<br>pero no parece ninguna imagen<br>en la pantalla               | <ul> <li>Asegúrese de que el cable de vídeo que conecta el monitor al equipo<br/>está enchufado de forma correcta y segura.</li> <li>Ajuste los parámetros de contraste y brillo.</li> <li>Asegúrese de que ha seleccionado la fuente correcta.</li> </ul>                                                                                                    |
| Colores incorrectos o anómalos                                                                  | <ul> <li>Si algunos colores (rojo, verde o azul) faltan, compruebe el cable<br/>de vídeo para asegurarse de que está conectado de forma correcta<br/>y segura. Los contactos sueltos o doblados del conector del cable<br/>pueden dar lugar a una falsa conexión.</li> <li>Conecte el monitor a otro equipo.</li> <li>Si tiene una tarjeta gráfica antigua, póngase en contacto con<br/>ViewSonic® para conseguir un adaptador que no sea DDC.</li> </ul> |
| La imagen de la pantalla es<br>demasiado clara o demasiado<br>oscura                            | <ul> <li>Ajuste la configuración del brillo y del contraste a través del menú<br/>OSD.</li> <li>Restablezca la configuración de fábrica del monitor.</li> </ul>                                                                                                    |
| La imagen de la pantalla se corta<br>dentro y fuera                                             | <ul> <li>Asegúrese de que ha seleccionado la fuente correcta.</li> <li>Compruebe que no haya contactos doblados ni rotos en el conector<br/>del cable de vídeo.</li> <li>Asegúrese de que el cable de vídeo que conecta el monitor al equipo<br/>está enchufado de forma correcta y segura.</li> </ul>                                                                                                    |
| La imagen de la pantalla está borrosa                                                           | <ul><li>Ajuste la resolución a la relación de aspecto correcta.</li><li>Restablezca la configuración de fábrica del monitor.</li></ul>                                                                                                    |
| La pantalla no está centrada<br>correctamente                                                   | <ul> <li>Ajuste los controles horizontales y verticales mediante el menú OSD.</li> <li>Compruebe la relación de aspecto.</li> <li>Restablezca la configuración de fábrica del monitor.</li> </ul>                                                                                                    |
| La pantalla se muestra en color<br>amarillo                                                     | Asegúrese de que la opción "Filtro de luz azul" está desactivada.                                                                                                    |
| El menú OSD no aparece en la<br>pantalla o no se puede acceder a<br>los controles de dicho menú | <ul> <li>Compruebe si el menú OSD está bloqueado.</li> <li>Apague el monitor, desenchufe el cable de alimentación, vuelva enchufarlo y, por último, encienda el monitor.</li> <li>Restablezca la configuración de fábrica del monitor.</li> </ul>                                                                                                    |
| Los botones del panel de control<br>no funcionan                                                | <ul><li>Presione solamente un botón al mismo tiempo.</li><li>Reinicie el equipo.</li></ul>                                                                                                    |
| No hay salida de audio                                                                          | <ul> <li>Si utiliza audífonos o auriculares, asegúrese de enchufar su conector de 3,5 mm.</li> <li>Asegúrese de que el volumen no está silenciado ni establecido en 0.</li> <li>Compruebe la opción Entrada de audio.</li> </ul>                                                                                                    |

# APÉNDICE

| El monitor no se ajustará                                                                  | <ul> <li>Asegúrese de que no hay obstrucciones cerca del monitor o en él y<br/>que las distancias de separación son adecuadas.</li> <li>Para más información, consulte "Ajustar el ángulo de visión".</li> </ul>                                                                                                    |
|--------------------------------------------------------------------------------------------|----------------------------------------------------------------------------------------------------|
| Los dispositivos USB conectados<br>al monitor no funcionan                                 | <ul> <li>Compruebe que el cable USB está conectado correctamente.</li> <li>Intente cambiar a otro puerto USB diferente (si procede).</li> <li>Algunos dispositivos USB requieren una corriente eléctrica superior; conecte el dispositivo directamente al equipo.</li> </ul>                                                           |
| El dispositivo externo está<br>conectado, pero no aparece<br>ninguna imagen en la pantalla | <ul> <li>Asegúrese de que alimentación está encendida.</li> <li>Ajuste el brillo y el contraste a través del menú OSD.</li> <li>Compruebe el cable de conexión y asegúrese de que está conectado de forma correcta y segura. Los contactos sueltos o doblados del conector del cable pueden dar lugar a una falsa conexión.</li> </ul> |

# **CAPÍTULO 5: ESPECIFICACIONES**

## 5.1 Especificaciones del monitor

|                                  |                               | N1651                                  |
|----------------------------------|-------------------------------|----------------------------------------|
| Panel                            | Tipo de panel                 | OLED                                   |
|                                  | Tamaño del panel              | 15,6"                                  |
|                                  | Resolución máxima             | UHD 3840 x 2160                        |
|                                  | Densidad de píxel             | 0,896 mm                               |
|                                  | Brillo                        | 400 cd/m <sup>2</sup>                  |
|                                  | Relación de contraste         | 100000:1                               |
|                                  | Ángulo de visión (H/V)        | 170°/170°                              |
|                                  | Color de visualización        | 1,07 B                                 |
|                                  | Tiempo de respuesta           | 1 ms                                   |
|                                  | Tratamiento de la superficie  | Deslumbramiento, recubrimiento duro 3H |
| Frecuencia (H/V)                 | Frec. H                       | 15 kHz ~ 160 kHz                       |
|                                  | Frec. V                       | 40 Hz ~ 75 Hz                          |
| Entrada                          | Mini-HDMI                     | 1.4 x 1                                |
|                                  | Tipo-C                        | DP 1.2 x1                              |
|                                  | Salida de audio               | Conector de audio estéreo (3,5 mm)     |
| Audio                            | Altavoces internos            | 1 W x 2                                |
|                                  | Salida de altavoces (RMS)     | 0,8 W x 2                              |
| Power                            | Fuente de alimentación        | Externa                                |
|                                  | Requisitos de alimentación    | 5-20 V, 3 A                            |
|                                  | Modo encendido                | 11,2W (encendido)                      |
|                                  | Modo de espera                | < 0,5 W                                |
|                                  | Modo Apagado                  | < 0,3 W                                |
| Cristal                          | Grosor                        | 0,55 mm                                |
|                                  | Tasa de reflexión             | < 1%                                   |
|                                  | Tasa de transmisión           | ≥ 88%                                  |
|                                  | Clasificación IK              | IK03                                   |
|                                  | Bruma                         | < 2 %                                  |
| Condiciones de<br>funcionamiento | Temperatura                   | 0 °C-40 °C (32 °F-104 °F)              |
|                                  | Humedad                       | 20 %-80 % (sin condensación)           |
| Condiciones de<br>almacenamiento | Temperatura                   | -20 °C-60 °C (-4 °F-140 °F)            |
|                                  | Humedad                       | 5%-90% (sin condensación)              |
| Dimensiones                      | Producto con base (L x A x F) | 351,9 x 223,0 x 15,1 mm                |
|                                  |                               | (13,9" x 8,8" x 0,6")                  |
|                                  | Paquete (L x A x F)           | 441,0 x 320,0 x 93,0 mm                |
| Peso                             | Producto con baco             | $(17, 4 \land 12, 0 \land 3, 7)$       |
|                                  | Producto con base             | 0,7 kg (1,5 lD)                        |
|                                  | Producto                      | 2,1 KY (4,0 ID)                        |

#### Nota:

• Todas las especificaciones están sujetas a cambio sin previo aviso.

## **ESPECIFICACIONES**

### 5.2 Dimensiones del monitor

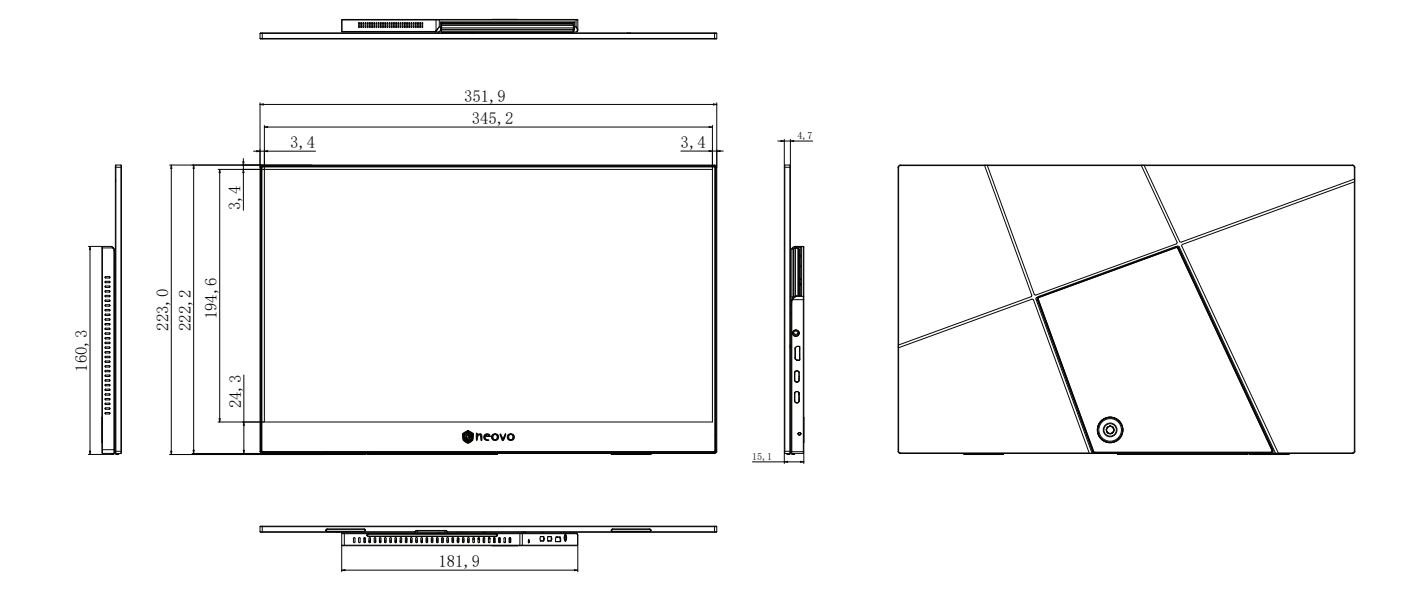

#### AG Neovo

Company Address: 5F-1, No. 3-1, Park Street, Nangang District, Taipei, 11503, Taiwan.

Copyright © 2025 AG Neovo. All rights reserved. N1651 EPREL registration number : 2298541